# Magister.

ADIEC

Kennismaking voor ouder(s)/verzorger(s)
Stap voor stap
Ouderavond
in Magister App

September 2023

# Inloggen als ouder

U ontvangt als ouder/verzorger van de nieuwe school een eigen gebruikersnaam en wachtwoord voor een ouder-account.

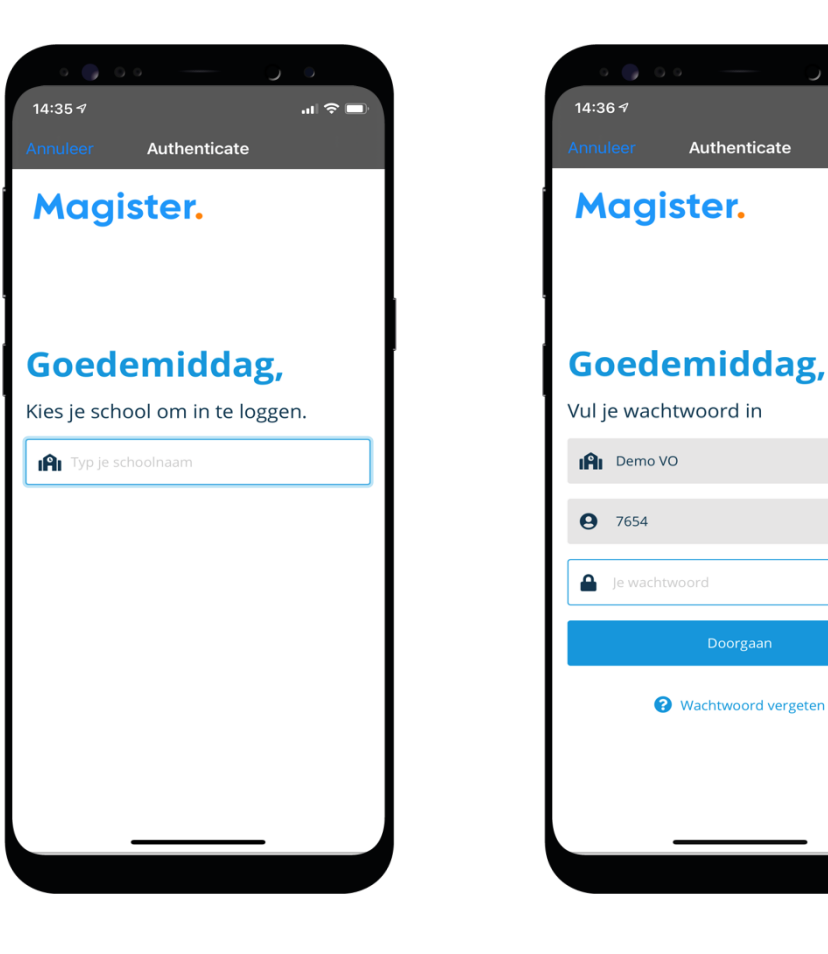

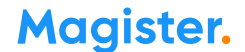

.... 🗢 🗖

wijzig

wijzig

Q

U krijgt via de school per e-mail de uitnodiging voor een ouderavond.

Via 'Ouderavond' in de app kunt u zich inschrijven voor contact met een mentor of vakdocent.

U ziet het 'Overzicht van inschrijving' op het tweede voorbeeld.

Bij 'Informatie' geeft de school u uitleg over de ouderavond waarvoor u gaat inschrijven. U klikt daarvoor op het '>'.

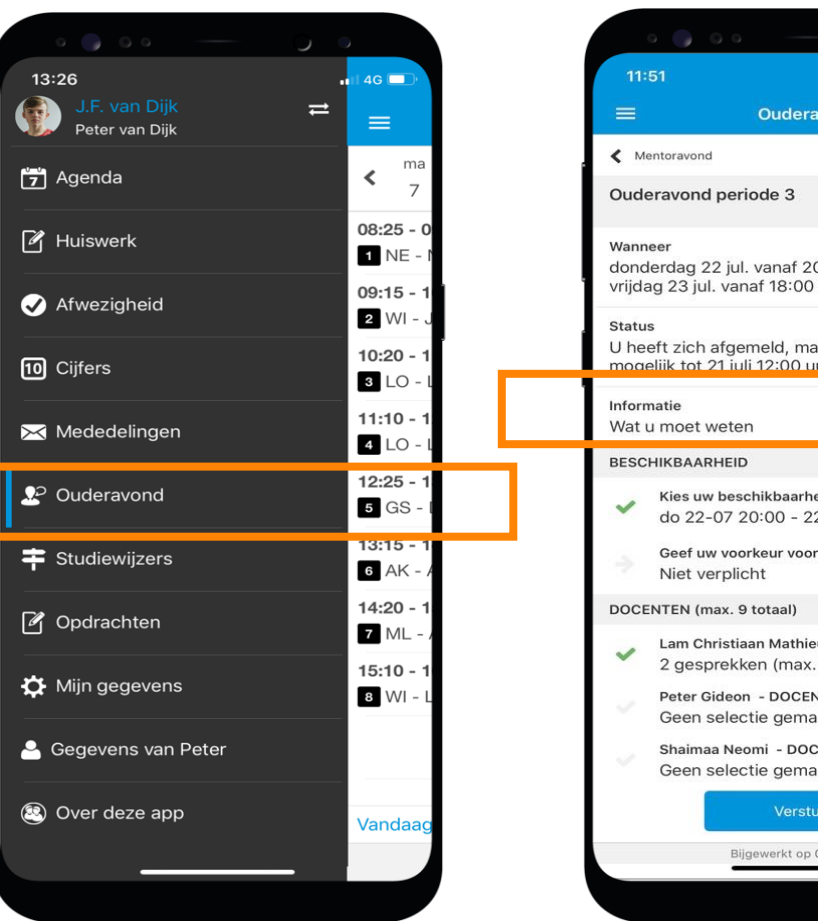

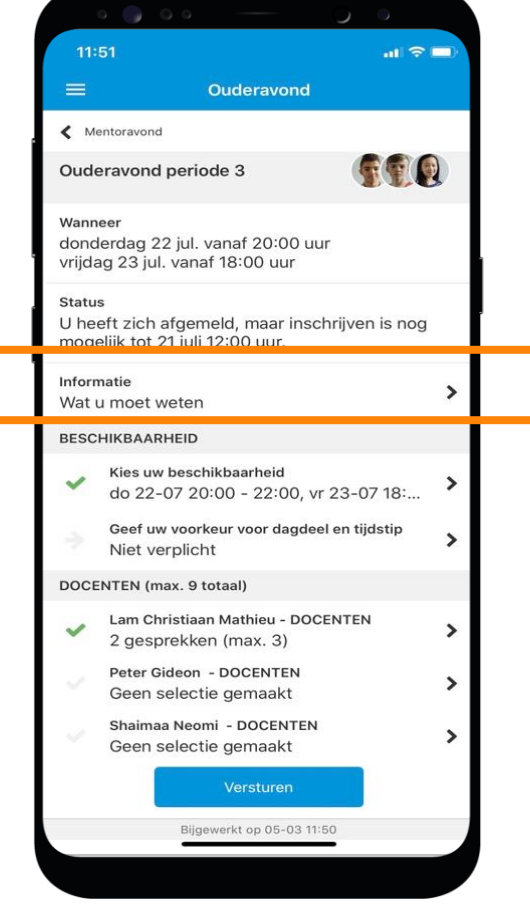

Magister.

U kunt vervolgens uw beschikbaarheid per dagdeel opgeven.

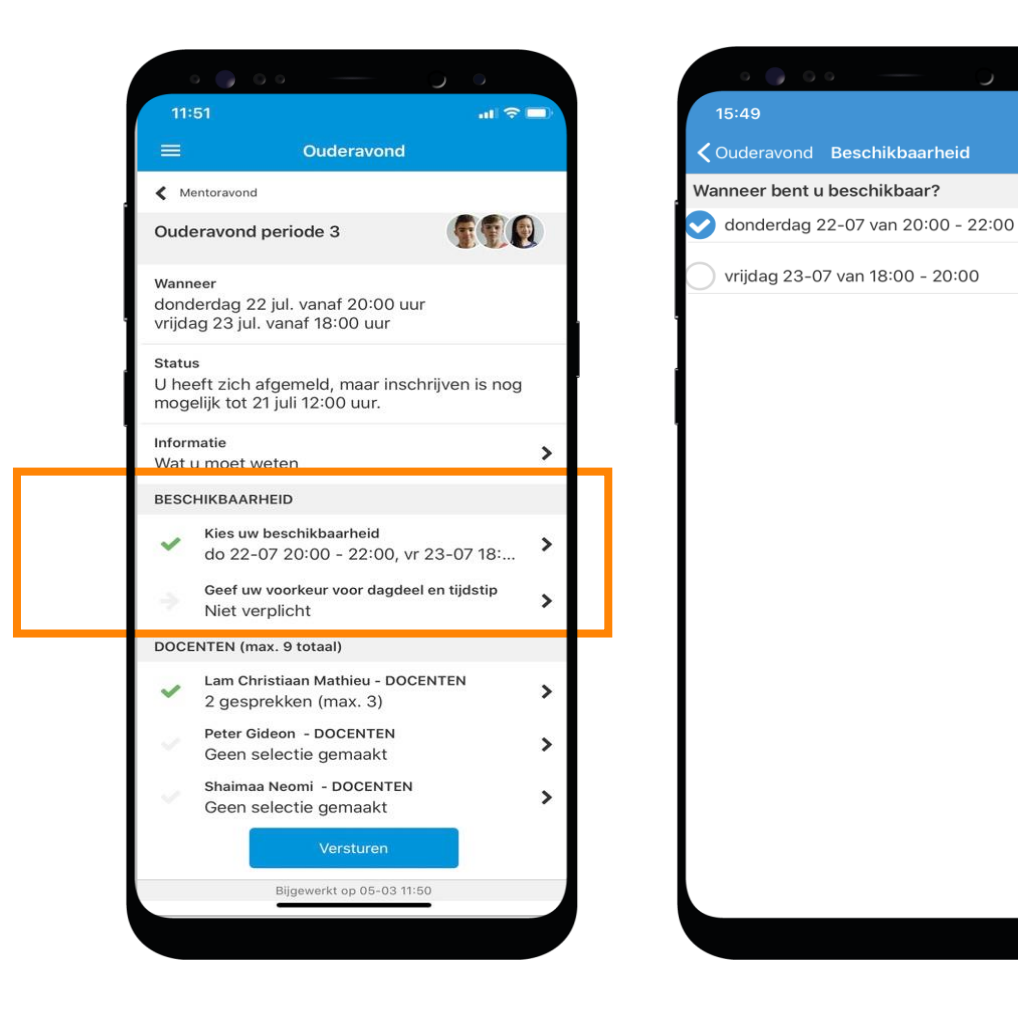

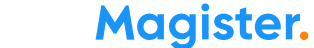

U geeft het voorkeursdagdeel op.

En eventueel het voorkeurstijdstip: vroeg/laat.

Hier in het derde scherm ziet u wat u heeft gekozen.

| 15:50       ut *          Chuderavond Voorkeur dagdeel         Weik dagdeel heeft uw voorkeur?       Image: Chuderavond Voorkeur dagdeel         Image: Chuderavond Voorkeur dagdeel       Weik dagdeel heeft uw voorkeur?         Image: Chuderavond Voorkeur dagdeel       Weik dagdeel heeft uw voorkeur?         Image: Chuderavond Voorkeur?       Image: Chuderavond Voorkeur?         Image: Chuderavond Voorkeur?       Image: Chuderavond Voorkeur?         Image: Chuderavond Voorkeur?       Image: Chuderavond Voorkeur?         Image: Chuderavond Voorkeur?       Image: Chuderavond Voorkeur?         Image: Chuderavond Voorkeur?       Image: Chuderavond Voorkeur?         Image: Chuderavond Voorkeur?       Image: Chuderavond Voorkeur?         Image: Chuderavond Voorkeur?       Image: Chuderavond Voorkeur?         Image: Chuderavond Voorkeur?       Image: Chuderavond Voorkeur?         Image: Chuderavond Voorkeur?       Image: Chuderavond Voorkeur?         Image: Chuderavond Voorkeur?       Image: Chuderavond Voorkeur?         Image: Chuderavond Voorkeur?       Image: Chuderavond Voorkeur?         Image: Chuderavond Voorkeur?       Image: Chuderavond Voorkeur?         Image: Chuderavond Voorkeur?       Image: Chuderavond Voorkeur?         Image: Chuderavond Voorkeur?       Image: Chuderavond Voorkeur?         Image: Chuderavond Voorkeur                                                                                                    | 15:0       III IIII         Cluderavond Voorkeur dagdeel         Weik dagdeel heeft uw voorkeur?         Onderdrag 22-07 van 20:00 - 22:00         vrijdag 23-07 van 18:00 - 20:00         Weik tijdstip heeft uw voorkeur?         Onderdrag 22-07 van 20:00 - 22:00         vrijdag 23-07 van 18:00 - 20:00         Weik tijdstip heeft uw voorkeur?         Onderdrag 22-07 van 20:00 - 22:00         vrijdag 23-07 van 18:00 - 20:00         Weik tijdstip heeft uw voorkeur?         Vinderdrag 22-07 van 20:00 - 22:00         Vrijdag 23-07 van 18:00 - 20:00         Weik tijdstip heeft uw voorkeur?         Vinderdrag 22-07 van 20:00 - 22:00         Vrijdag 23-07 van 18:00 - 20:00         Weik tijdstip heeft uw voorkeur?         Vrijdag 23-07 van 18:00 - 20:00         Verderdrag 22-07 van 20:00 - 22:00         Verderdrag 22-07 van 20:00 - 22:00         Vrijdag 23-07 van 18:00 - 20:00         Vroeg         Laat         Annuleren                                                                                                    | • 🌍 • •                              | - 0 •              | 0 0 0 0 -                            | - 0 •             | 0 0 0 0 -                            | — ) o         |
|----------------------------------------------------------------------------------------------------|----------------------------------------------------------------------------------------------------|--------------------------------------|--------------------|--------------------------------------|-------------------|--------------------------------------|---------------|
| Cuderavond Voorkeur dagdeel   Weik dagdeel heeft uw voorkeur? I donderdag 22-07 van 20:00 - 22:00 Vrijdag 23-07 van 18:00 - 20:00 Weik tijdstip heeft uw voorkeur? I donderdag 22-07 geen voorkeur *** Vrijdag 23-07 geen voorkeur *** Vrijdag 23-07 geen voorkeur *** Vrijdag 23-07 geen voorkeur *** Vrijdag 23-07 van 18:00 - 20:00 Weik tijdstip heeft uw voorkeur? I donderdag 22-07 geen voorkeur *** Vrijdag 23-07 geen voorkeur *** Vrijdag 23-07 geen voorkeur *** Vroeg Laat Annuleren                                                                                                    | Ouderavond Voorkeur dagdeel         Welk dagdeel heeft uw voorkeur?         Odonderdag 22-07 van 20:00 - 22:00         wrijdag 23-07 van 18:00 - 20:00         Welk tijdstip heeft uw voorkeur?         Onderdag 22-07         anderdag 22-07         Geen voorkeur         wrijdag 23-07         an 18:00 - 20:00         Vroeg         Laat         Annuleren                                                                                                    | 15:50                                | al ≎ ■•            | 15:50                                | al 🗢 🗖            | 15:50                                |               |
| Welk dagdeel heeft uw voorkeur?   Image: onderdag 22-07 van 20:00 - 22:00   Image: Image: Image                                   | Welk dagdeel heeft uw voorkeur?   odnderdag 22-07 van 20:00 - 22:00   vrijdag 23-07 van 18:00 - 20:00   Welk tijdstip heeft uw voorkeur?   donderdag 22-07 on 18:00 - 20:00   Welk tijdstip heeft uw voorkeur ***   rijdag 23-07 on 18:00 - 20:00   Welk tijdstip heeft uw voorkeur ***   donderdag 22-07 on 0 Geen voorkeur ***   rijdag 23-07 on 0 Geen voorkeur ***   vrijdag 23-07 van 18:00 - 20:00   Welk tijdstip heeft uw voorkeur ***   donderdag 22-07 on 0 Geen voorkeur ***   vrijdag 23-07 van 18:00 - 20:00   Geen voorkeur ***   vrijdag 23-07 van 18:00 - 20:00   Geen voorkeur ***   donderdag 22-07 van 18:00 - 20:00   Welk tijdstip heeft uw voorkeur ***   donderdag 22-07 van 18:00 - 20:00   rijdag 23-07 van 18:00 - 20:00   Geen voorkeur ***   donderdag 22-07 van 18:00 - 20:00   rijdag 23-07 van 18:00 - 20:00   Geen voorkeur ***   donderdag 22-07 van 18:00 - 20:00   Geen voorkeur ***   donderdag 22-07 van 18:00 - 20:00   Geen voorkeur ***   Vrijdag 23-07   van 18:00 - 20:00   Geen voorkeur ***   Kelk dagdeel heeft uw voorkeur ***   Vrijdag 23-07   van 18:00 - 20:00   Geen voorkeur ***   Laat   Annuleren | <b>〈</b> Ouderavond <b>Voorkeu</b>   | ır dagdeel         | <b>C</b> Ouderavond <b>Voorke</b>    | ır dagdeel        | Couderavond Voorke                   | ur dagdeel    |
| Image: Constraint of the constraint of the constraint | donderdag 22-07 van 20:00 - 22:00   vrijdag 23-07 van 18:00 - 20:00   Welk tijdstip heeft uw voorkeur?   donderdag 22-07   donderdag 22-07   an 20:00 - 22:00   Geen voorkeur ***   vrijdag 23-07   geen voorkeur ***   vrijdag 23-07   geen voorkeur ***   vrijdag 23-07   geen voorkeur ***   vrijdag 23-07   geen voorkeur ***   vrijdag 23-07   geen voorkeur ***   vrijdag 23-07   geen voorkeur ***   Vroeg Laat Annuleren                                                                                                    | Welk dagdeel heeft uw v              | voorkeur?          | Welk dagdeel heeft uw                | voorkeur?         | Welk dagdeel heeft uw                | voorkeur?     |
| vrijdag 23-07 van 18:00 - 20:00vrijdag 23-07 van 18:00 - 20:00Welk tijdstip heeft uw voorkeur?donderdag 22-07<br>van 20:00 - 22:00Geen voorkeur •••Velk tijdstip heeft uw voorkeur?donderdag 22-07<br>van 20:00 - 22:00Geen voorkeur •••vrijdag 23-07<br>van 18:00 - 20:00Geen voorkeur •••Vrijdag 23-07<br>van 18:00 - 20:00Geen voorkeur •••Vroegvrijdag 23-07<br>van 18:00 - 20:00VroegLaat<br>Laat<br>AnnulerenVroegVroeg                                                                                                    | vrijdag 23-07 van 18:00 - 20:00     Welk tijdstip heeft uw voorkeur?   donderdag 22-07   aan 20:00 - 22:00   Geen voorkeur •••     vrijdag 23-07 van 18:00 - 20:00     Welk tijdstip heeft uw voorkeur?   donderdag 22-07   van 20:00 - 20:00     Geen voorkeur •••     vrijdag 23-07 van 18:00 - 20:00     Welk tijdstip heeft uw voorkeur?   donderdag 22-07   van 20:00 - 20:00     Geen voorkeur •••        vrijdag 23-07 van 18:00 - 20:00        Welk tijdstip heeft uw voorkeur?   donderdag 22-07   van 20:00 - 20:00   Geen voorkeur •••                    Vroeg        Laat                                                                                                    | onderdag 22-07 van 20:00 - 22:00     |                    | onderdag 22-07 va                    | n 20:00 - 22:00   | 💎 donderdag 22-07 van 20:00 - 22:00  |               |
| Welk tijdstip heeft uw voorkeur? Welk tijdstip heeft uw voorkeur? Melk tijdstip heeft uw voorkeur? Melk tijdstip heeft uw voorkeur? Melk tijdstip heeft uw voorkeur ? Melk tijdstip heeft uw voorkeur ?   Toron 1 Toron 2 Melk tijdstip heeft uw voorkeur ? Melk tijdstip he                                                                                                    | Welk tijdstip heeft uw voorkeur?   tionderdag 22-07<br>van 20:00 - 22:00   Geen voorkeur ••••   Vrijdag 23-07<br>van 18:00 - 20:00   Geen voorkeur ••••   Vrijdag 23-07<br>van 18:00 - 20:00   Geen voorkeur ••••   Vroeg<br>Laat   Annuleren                                                                                                    | ) vrijdag 23-07 van 18:00 - 20:00    |                    | vrijdag 23-07 van 18                 | :00 - 20:00       | vrijdag 23-07 van 18:00 - 20:00      |               |
| donderdag 22-07<br>van 20:00 - 22:00       Geen voorkeur ••••       donderdag 22-07<br>van 20:00 - 22:00       Geen voorkeur ••••       vrijdag 23-07<br>van 18:00 - 20:00       Vroeg         Vrijdag 23-07<br>van 18:00 - 20:00       Geen voorkeur •••       Vroeg       Laat       Annuleren                                                                                                    | donderdag 22-07<br>ran 20:00 - 22:00       Geen voorkeur       •••       donderdag 22-07<br>van 20:00 - 22:00       donderdag 22-07<br>van 20:00 - 22:00       vroeg         vrijdag 23-07<br>van 18:00 - 20:00       Geen voorkeur       •••       vroeg         Laat       Annuleren       donderdag 22-07       wan 18:00 - 20:00       Geen voorkeur                                                                                                    | Welk tijdstip heeft uw vo            | oorkeur?           | Welk tijdstip heeft uw vo            | oorkeur?          | Welk tijdstip heeft uw v             | oorkeur?      |
| vrijdag 23-07<br>van 18:00 - 20:00 Geen voorkeur •••<br>Vroeg<br>Laat<br>Annuleren                                                                                                    | vrijdag 23-07<br>van 18:00 - 20:00 Geen voorkeur •••<br>Vroeg<br>Laat<br>Annuleren                                                                                                    | donderdag 22-07<br>van 20:00 - 22:00 | Geen voorkeur 🚥    | donderdag 22-07<br>van 20:00 - 22:00 | Geen voorkeur ••• | donderdag 22-07<br>van 20:00 - 21:00 | Vroeg         |
| Vroeg<br>Laat<br>Annuleren                                                                                                    | Vroeg<br>Laat<br>Annuleren                                                                                                    | /rijdag 23-07<br>/an 18:00 - 20:00   | Geen voorkeur •••• | vrijdag 23-07<br>van 18:00 - 20:00   | Geen voorkeur     | vrijdag 23-07<br>van 18:00 - 20:00   | Geen voorkeur |
| Laat Annuleren                                                                                                    | Laat                                                                                                    |                                      |                    | V                                    | roeg              |                                      |               |
| Annuleren                                                                                                    | Annuleren                                                                                                    |                                      |                    |                                      | aat               |                                      |               |
| Annuleren                                                                                                    | Annuleren                                                                                                    |                                      |                    |                                      | aat               |                                      |               |
|                                                                                                    |                                                                                                    |                                      |                    | Ann                                  | uleren            |                                      |               |

Magister.

U kiest vervolgens welke docent(en)/ mentor u op de ouderavond wenst te spreken door op het '>' achter een docentnaam te klikken.

In de docentenlijst klikt u de persoon naar wens aan. Er verschijnt een vinkje.

Er staat voor u door school ingesteld hoeveel docenten/mentor u zou kunnen kiezen om te spreken op de ouderavond.

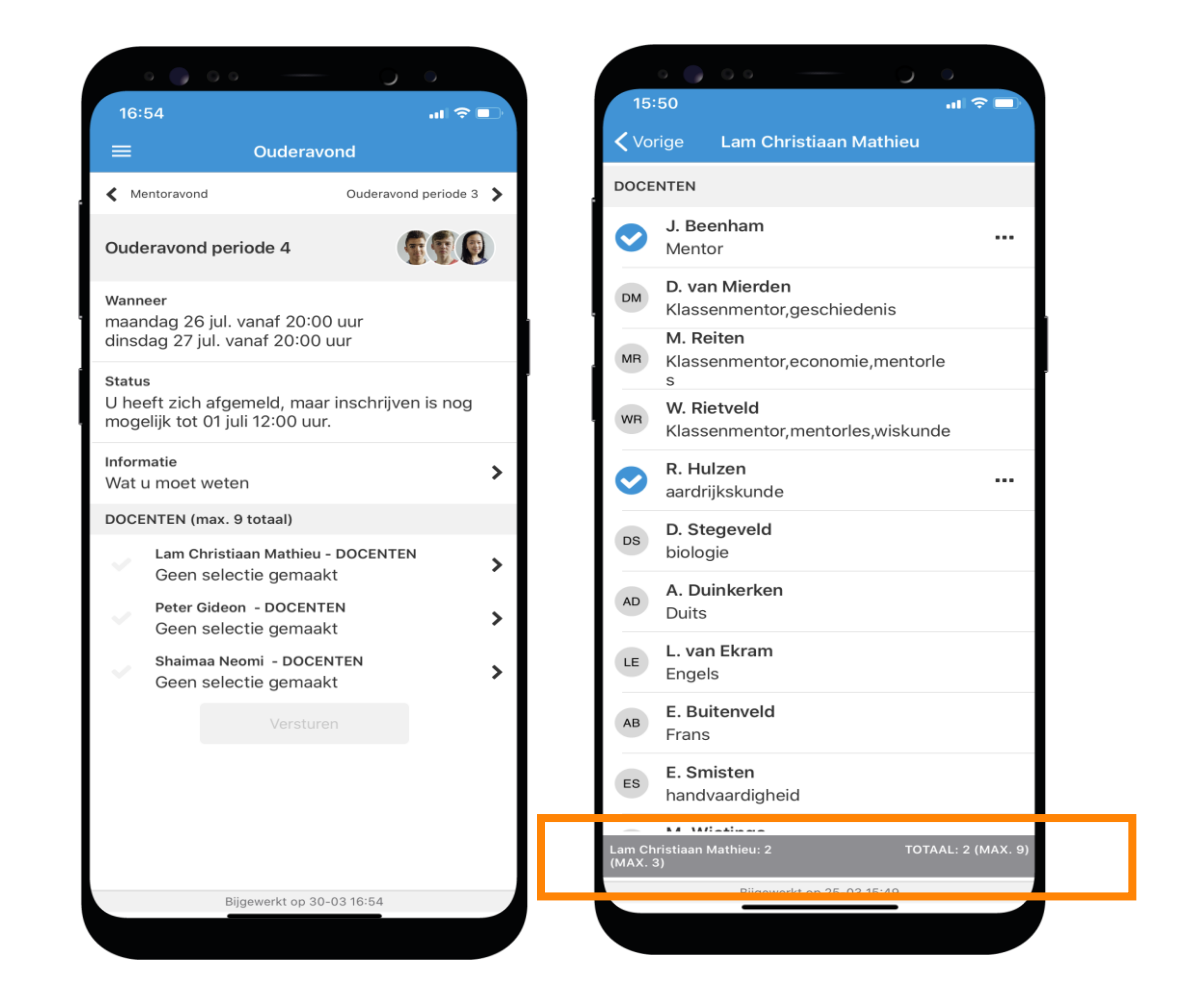

Magister.

### Ouderavond stap afronden

- U kunt in het overzicht inschrijving nog eens checken wat u heeft ingevuld. De knop versturen is nu beschikbaar.
- U ontvangt direct een melding dat uw inschrijving is verstuurd.
- Zodra de geroosterde gesprekken na sluitingsdatum van de inschrijving zijn gepubliceerd, vindt u de afspraken in de Magister App bij 'Ouderavond'.

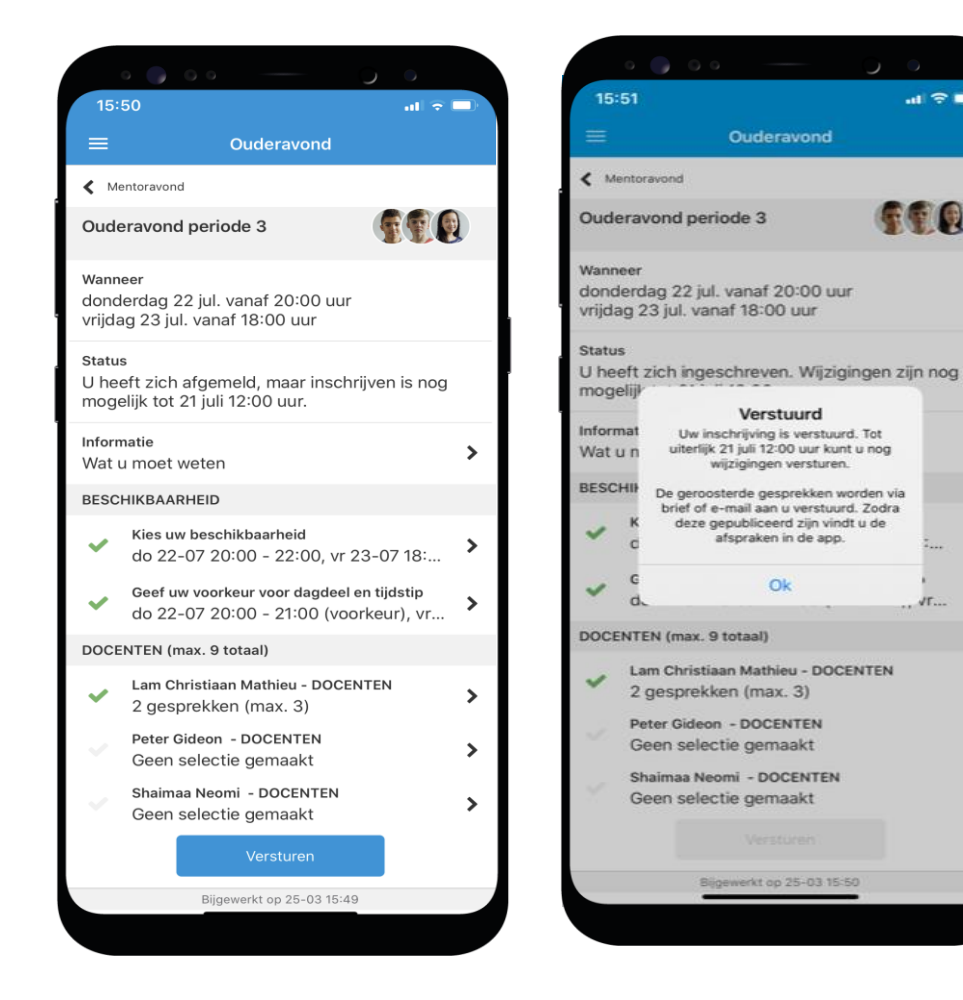

7

#### Magister.

.d 😤 🗖

>

>

>

>

>

>

# Ouderavond afmelden inschrijving

U kunt uw inschrijving natuurlijk afmelden.

Klik daarvoor op de knop 'Afmelden' en op de melding die dan in beeld komt.

U ziet onder 'Status'\* dat u heeft afgemeld voor de inschrijving. En tot wanneer u alsnog opnieuw zou kunnen inschrijven.

\*Status kan zijn: uitgenodigd, ingeschreven, verlopen, afgemeld of geroosterd.

Ouderavond in Magister App - september 2023

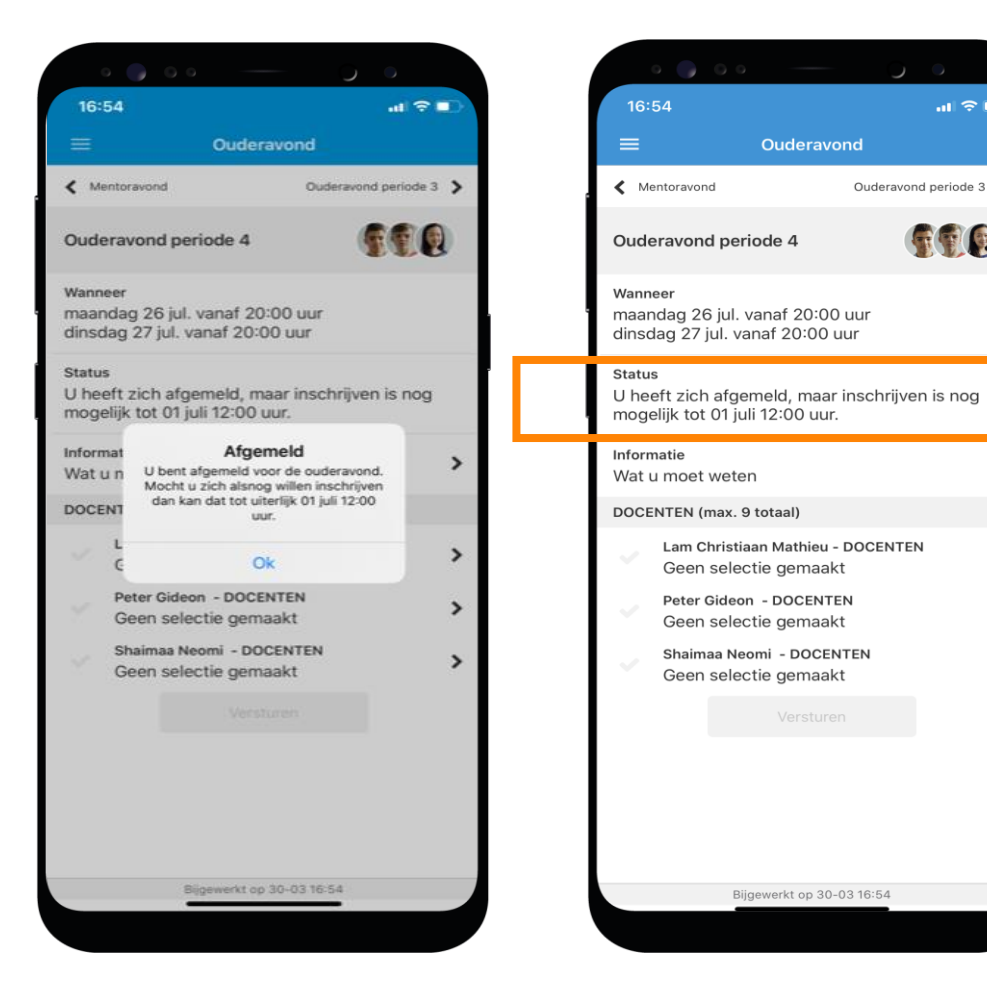

..I 🕆 🗖

>

>

>

>

Ouderavond periode 3 >

# Meerdere kinderen op het voortgezet onderwijs?

Als u meerdere kinderen op het voortgezet onderwijs hebt, kunt u deze **koppelen** in uw ouder-account. Hierdoor kunt u makkelijk **switchen** tussen de gegevens van uw kinderen.

Het koppelen doet u door op de profielfoto te klikken en dan door uw eigen naam aan te klikken. Daar klikt u op '+' om een kind toe te voegen.

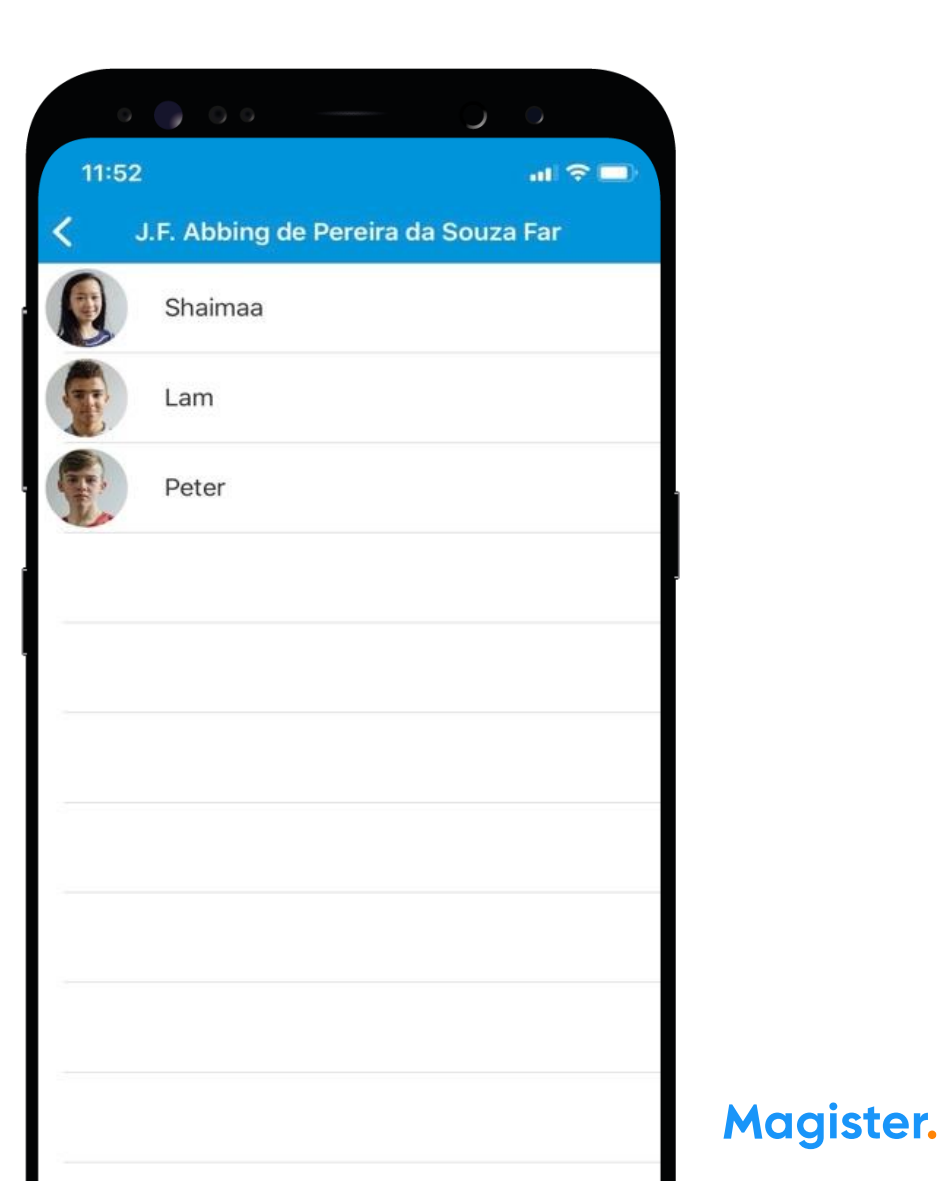

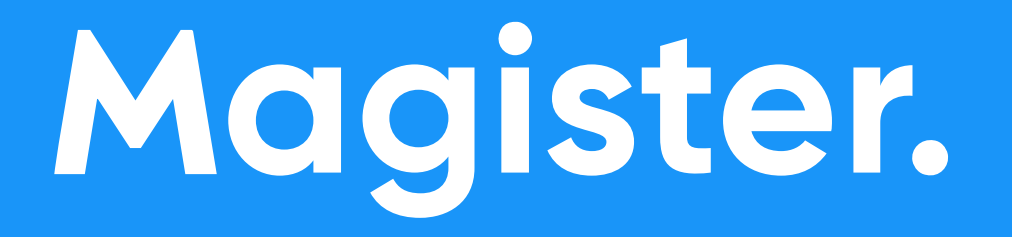

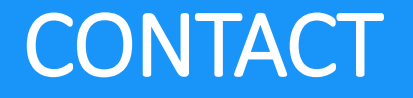

Heeft u nog vragen over de ouderavond?

Neem dan contact op met ouderavond@lcl.nl.